# **TUTORIAL EAPSUS**

## Acessando a página da plataforma moodle:

Você deve acessar a página através do link: https://eadeapsus.fepecs.edu.br/login/index.php

| - → C a eadeapsus.fepecs.edu.br/login/index.php |                                                                            | ය ☆ ≕ 🛛 🔮 |
|-------------------------------------------------|----------------------------------------------------------------------------|-----------|
|                                                 | CODE CODE DE SUS<br>ESCOLA DE APERFEIÇOAMENTO<br>DO SISTEMA ÚNICO DE SAÚDE |           |
|                                                 | eapsus.ead                                                                 |           |
|                                                 | [Şenha                                                                     |           |
|                                                 | Acessar                                                                    |           |
|                                                 | Perdeu a senha?                                                            |           |
|                                                 | Não possui uma conta? Criar uma conta                                      |           |
|                                                 | Portuguës - Brasil (pt_br) V 🚱 Aviso de Cookies                            |           |
|                                                 |                                                                            |           |
|                                                 |                                                                            |           |

#### 2. Criando uma conta:

| ← → C ■ eadeapsus.fepecs.edu.br/login/index.php |                                                                                                    | 년 ☆ 팩 🗖 💽 :            |
|-------------------------------------------------|----------------------------------------------------------------------------------------------------|------------------------|
|                                                 | eapsus.ead<br>Senha                                                                                               | Clicar em<br>Criar uma |
|                                                 | Acessar<br>Defdeu a senha?<br>Não possul uma conta? Criar uma conta<br>Português - Brasil (pt_br) ~ Aviso bunkles | conta                  |

## **TUTORIAL EAPSUS**

#### Nova conta

| 0000000000            |                  |    |   |
|-----------------------|------------------|----|---|
| A senha deve ter ao m | nenos 6 caracter | es |   |
| Senha 🚺               |                  |    |   |
| •••••                 |                  |    |   |
| Endereço de email     |                  |    |   |
| joaoantonio@gmail.    | .com             |    |   |
| Confirmar endereço d  | e e-**           |    |   |
| joaoantorio@gmail.    | .com             |    |   |
| Nome                  |                  |    | ļ |
| João Antônio          |                  |    | 1 |
| Sobrenome             |                  |    |   |
| Lima Faria            |                  |    | 7 |
|                       |                  |    |   |

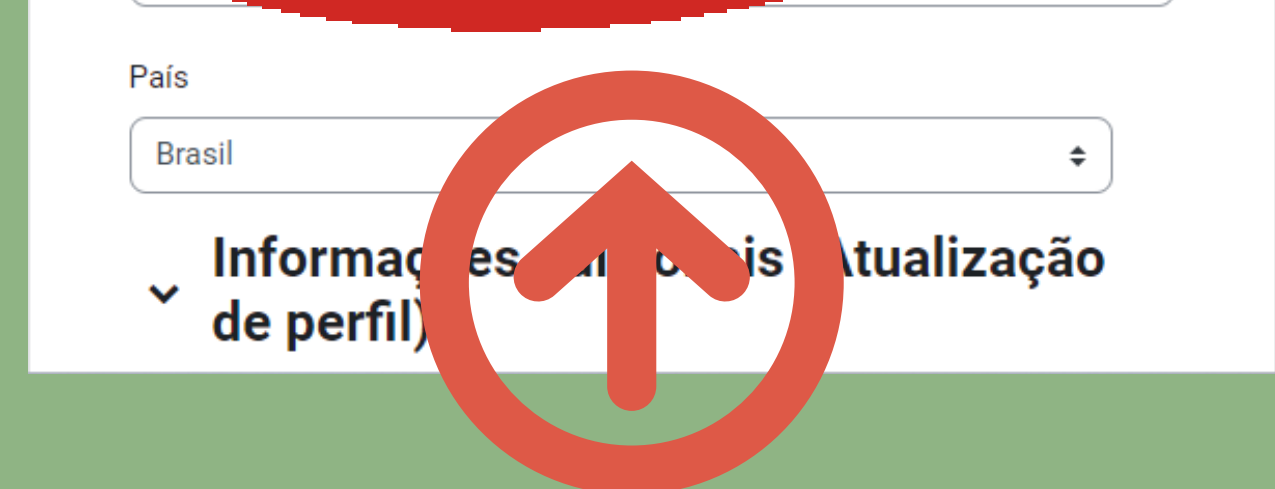

Neste campo é fundamental que o nome e o sobrenome sejam preenchidos no campo certo. Dessa informação será preenchido o certificado dos cursos

# **TUTORIAL EXAMPLE 1**

### 3. Faça o login

| elizabeth2021 | COLA DE APERFEIÇOAME<br>O SISTEMA ÚNICO DE SAÚ | S<br>NTO<br>DE | v<br>um<br>e | você<br>na no<br>cont<br>mail | rec<br>otifi<br>a er<br>. Fa | ebera<br>cação<br>m seu<br>Iça se |
|---------------|------------------------------------------------|----------------|--------------|-------------------------------|------------------------------|-----------------------------------|
|               | Acessar                                        |                |              | I                             | ogi                          | n.                                |
|               | Perdeu a senha?                                |                |              |                               |                              |                                   |
| Não p         | ossui uma conta? Criar uma conta               |                |              |                               |                              |                                   |
|               |                                                | Aviso de Cooki | ies          |                               |                              |                                   |

|           | Página inicial Painel Meus cursos                                    |                                                                                                    |                                                                                |                  | 4 Q | EM +      | Modo |  |
|-----------|----------------------------------------------------------------------|----------------------------------------------------------------------------------------------------|--------------------------------------------------------------------------------|------------------|-----|-----------|------|--|
| E         | Bem-vindo(a), Elizabeth!                                             | .4                                                                                                    |                                                                                |                  |     |           |      |  |
|           | Linha do tempo<br>Próximos 7 dias v Ordenar por data v               | 0                                                                                                    | Buscar por tipo de at                                                          | tividade ou nome |     |           |      |  |
| Clique em |                                                                      |                                                                                                    | i                                                                              |                  |     |           |      |  |
|           |                                                                      |                                                                                                    | Nenhuma atividade requer ação                                                  |                  |     |           |      |  |
| pagina    | ursos acessados recentemente                                         |                                                                                                    |                                                                                |                  |     |           |      |  |
| inicial   | WEB's e Seminários Online                                            | Cursos EAD                                                                                                    | Acohimento de estudantes e docentes                                            |                  |     |           |      |  |
|           | Ciclo de Palestras atualização no manejo<br>do paciente com COVID-19 | Treinamento para Equipes Psicossociais<br>de Atenção e Apolo no Contexto da<br>COVID 19 na modalidade de<br>Teleatendimento | Acolhimento dos estudantes/ docentes<br>das Instituições de Ensino conveniadas |                  |     |           |      |  |
|           | Calendário                                                           |                                                                                                    |                                                                                |                  | _   |           |      |  |
|           | Todos os cursos                                                      |                                                                                                    | \$                                                                             |                  | Nov | io evento |      |  |
|           |                                                                      |                                                                                                    |                                                                                |                  |     |           |      |  |
|           |                                                                      |                                                                                                    |                                                                                |                  |     |           |      |  |
|           |                                                                      |                                                                                                    |                                                                                |                  |     |           |      |  |
|           |                                                                      |                                                                                                    |                                                                                |                  |     |           |      |  |
|           |                                                                      |                                                                                                    |                                                                                |                  |     |           |      |  |
|           |                                                                      |                                                                                                    |                                                                                |                  |     |           |      |  |

## **TUTORIO**

### 4. Escolha a categoria e a ação educativa

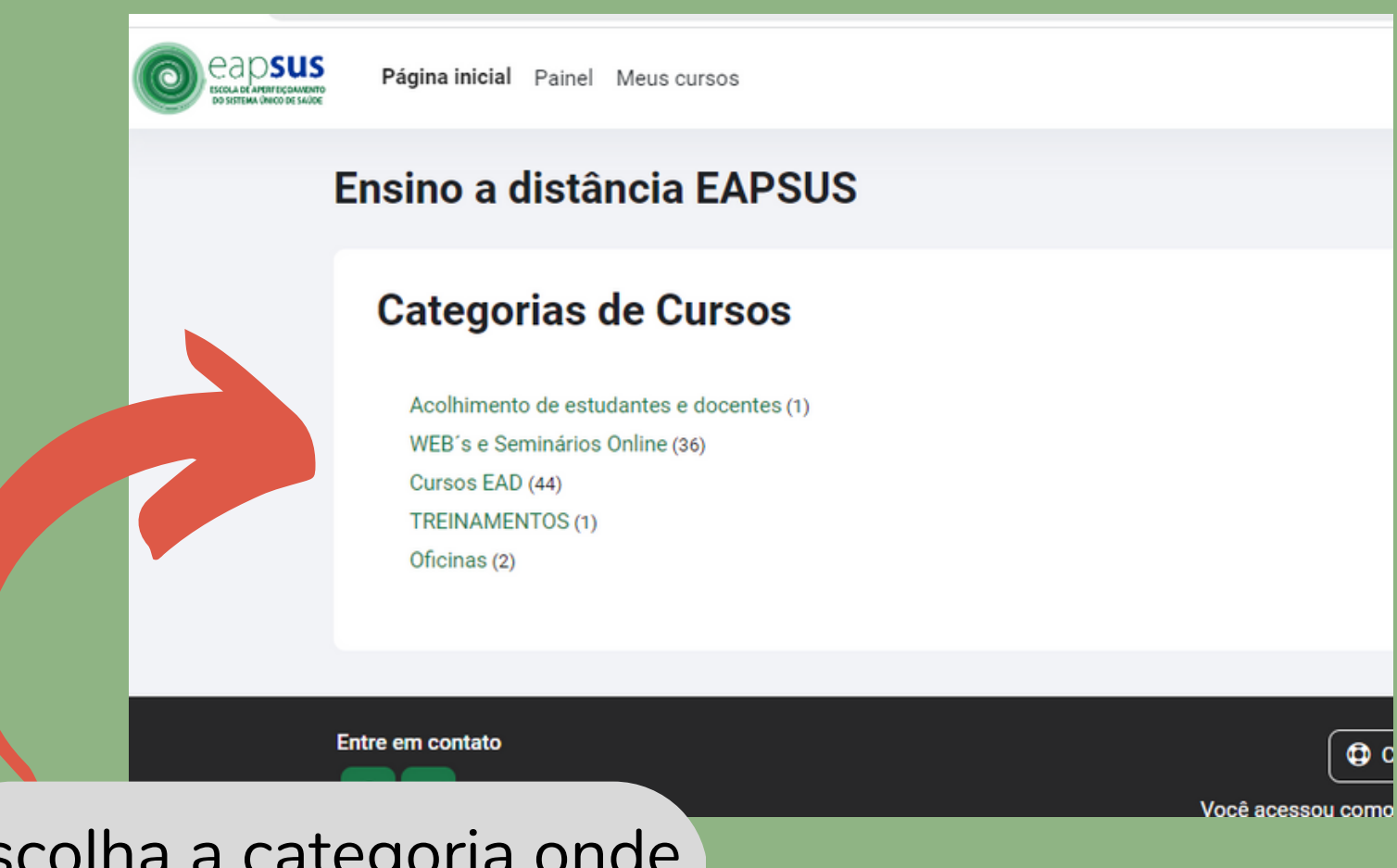

Escolha a categoria onde está a ação educativa que você deseja se inscrever. Escolha o

> curso e faça a sua autoinscrição